# Aansluitingengids

# Windows-instructies voor een lokaal aangesloten printer

### Voordat u de printersoftware installeert voor Windows

Een lokaal aangesloten printer is een printer die is aangesloten op een computer via een USB-kabel of een parallelle kabel. Als u een printer op deze manier wilt gebruiken met een USB-kabel, moet u de printersoftware installeren *voordat* u de USB-kabel aansluit. Raadpleeg de installatiedocumentatie voor meer informatie.

Voor de meeste Windows-besturingssystemen kunt u de cd *Software en documentatie* gebruiken om de benodigde printersoftware te installeren.

**Opmerking:** als uw besturingssysteem niet wordt ondersteund door de cd *Software en documentatie*, moet u de wizard Printer toevoegen gebruiken.

Updates van de printersoftware zijn beschikbaar via de Lexmark website op www.lexmark.com.

### Software installeren vanaf de cd

- 1 Plaats de cd *Software en documentatie* in de computer. Wacht totdat het welkomstscherm wordt weergegeven.
  - Als het welkomstvenster niet binnen een minuut wordt weergegeven, voert u een van de volgende handelingen uit:
  - a Klik op 🕗 of op Start en klik vervolgens op Uitvoeren.
  - **b** Typ bij Start > Zoeken of Start > Uitvoeren D: \setup.exe. Hierbij staat **D** voor de letter van uw cd- of dvd-station.
- 2 Druk op Enter.
- 3 Selecteer Printer en software installeren.
- 4 Klik op Akkoord om de licentieovereenkomst te accepteren.
- 5 Selecteer Aanbevolen en klik vervolgens op Volgende.
- 6 Selecteer Lokaal aangesloten en klik vervolgens op Volgende. De printersoftware wordt nu gekopieerd naar uw computer.
- 7 Sluit de USB-kabel of de parallelle kabel aan en schakel vervolgens de printer in.

Het plug-en-play-scherm wordt weergegeven en er wordt een printerobject gemaakt in de map Printers.

#### Software installeren met de wizard Printer toevoegen

U kunt printersoftware installeren voor de volgende besturingssystemen:

- Windows 98 First Edition (geen USB-ondersteuning)
- Windows 95 (geen USB-ondersteuning)
- 1 Plaats de cd Software en documentatie in de computer.

Als de cd automatisch wordt gestart, klikt u op Exit (Afsluiten).

- 2 Klik op Start → Settings (Instellingen) → Printers en vervolgens op Add Printer (Printer toevoegen) om de wizard Printer toevoegen te starten.
- **3** Selecteer de optie voor het installeren van een lokale printer wanneer u wordt gevraagd welk type printer u wilt toevoegen. Klik vervolgens op **Have Disk (Bladeren)**.

Aansluitingengids Pagina 2 van 5

- 4 Geef de locatie van de printersoftware op. Het pad moet er ongeveer als volgt uitzien: D:\Drivers\Print\Win\_9xMe \, waarbij D de letter van het cd- of dvd-station is.
- 5 Klik op OK.

# Windows-instructies voor op een netwerk aangesloten printers

### Wat wordt verstaan onder 'afdrukken via een netwerk'?

In een Windows-omgeving kunt u netwerkprinters configureren voor rechtstreeks afdrukken of gedeeld afdrukken. Voor beide methoden voor afdrukken via een netwerk dient u printersoftware te installeren en een netwerkpoort te maken.

| Afdrukmethode                                                                                                    | Voorbeeld |
|----------------------------------------------------------------------------------------------------|-----------|
| <ul> <li>Afdrukken via IP</li> <li>De printer heeft een rechtstreekse verbinding met het netwerk via een netwerkkabel, zoals bijvoorbeeld een Ethernet-kabel.</li> <li>Meestal wordt de printersoftware op elke netwerkcomputer geïnstalleerd.</li> </ul> |           |
| Gedeeld afdrukken                                                                                                    |           |
| • De printer is verbonden met een van de computers op het netwerk via een lokale kabel, zoals een USB-kabel of parallelle kabel.                                                                                                    |           |
| • De printersoftware wordt geïnstalleerd op de computer die is aangesloten op de printer.                                                                                                    |           |
| • Tijdens de installatie van de software wordt de printer ingesteld voor gedeeld afdrukken, zodat andere netwerkcomputers deze printer ook kunnen gebruiken om af te drukken.                                                                             |           |

### Software installeren voor rechtstreeks afdrukken via IP

1 Plaats de cd *Software en documentatie* in de computer. Wacht totdat het welkomstscherm wordt weergegeven.

Als het welkomstvenster niet binnen een minuut wordt weergegeven, voert u een van de volgende handelingen uit:

- a Klik op 🕹 of op Start en klik vervolgens op Uitvoeren.
- **b** Typ bij Start > Zoeken of Start > Uitvoeren D: \setup.exe. Hierbij staat **D** voor de letter van uw cd- of dvd-station.
- 2 Druk op Enter.
- 3 Selecteer Printer en software installeren.
- 4 Klik op Akkoord om de licentieovereenkomst te accepteren.
- 5 Selecteer Aanbevolen en klik vervolgens op Volgende.

**Opmerking:** selecteer **Custom (Aangepast)** in plaats van **Suggested (Aanbevolen)** om de onderdelen te selecteren die u wilt installeren.

- 6 Selecteer Op netwerk aangesloten en klik op Volgende.
- 7 Selecteer het printermodel dat moet worden geïnstalleerd.

De printer wordt automatisch gedetecteerd op het netwerk en er wordt automatisch een IP-adres toegekend.

8 Selecteer in de lijst met gevonden printers de printer waarmee u wilt afdrukken.

**Opmerking:** als de gewenste printer niet wordt weergegeven, klikt u op **Add Port (Poort toevoegen)** en volgt u de aanwijzingen op het scherm.

- **9** Klik op **Voltooien** om de installatie af te ronden.
- **10** Klik op **Gereed**om het installatieprogramma af te sluiten.

#### **Optionele printersoftware installeren**

Als u een van de andere programma's op de cd *Software en documentatie* wilt gebruiken, kunt u die installeren volgens de procedure voor aangepaste installatie:

1 Plaats de cd Software en documentatie in de computer. Wacht totdat het welkomstscherm wordt weergegeven.

Als het welkomstvenster niet binnen een minuut wordt weergegeven, voert u een van de volgende handelingen uit:

- a Klik op 🕹 of op Start en klik vervolgens op Uitvoeren.
- **b** Typ bij Start > Zoeken of Start > Uitvoeren D: \setup.exe. Hierbij staat **D** voor de letter van uw cd- of dvd-station.
- 2 Druk op Enter.
- 3 Selecteer Printer en software installeren.
- 4 Klik op Akkoord om de licentieovereenkomst te accepteren.
- 5 Selecteer Aangepast en klik op Volgende.
- 6 Selecteer Onderdelen selecteren en klik op Volgende.
- 7 Geef aan of u de software wilt installeren op uw Local (Lokale) computer of op een Remote (Externe) computer op het netwerk en klik op Next (Volgende).
- 8 Klik op de +-vakjes onder Onderdelen selecteren om de lijst met beschikbare software weer te geven.
- **9** Schakel het selectievakje in naast elk programma dat u wilt installeren en klik vervolgens op **Finish (Voltooien)**. De software wordt nu gekopieerd naar de computer.
- **10** Sluit de USB-kabel of de parallelle kabel aan en schakel vervolgens de printer in.

Het plug-en-play-scherm wordt weergegeven en er wordt een printerobject gemaakt in de map Printers.

# Macintosh-instructies voor een lokaal aangesloten printer

#### Voordat u de printersoftware installeert voor Macintosh

Een printer met een lokale verbinding is een printer die is aangesloten op een computer via een USB-kabel. Als u een printer op deze manier wilt gebruiken, moet u de printersoftware installeren *voordat* u de USB-kabel aansluit. Raadpleeg de installatiedocumentatie voor meer informatie.

U kunt de cd Software en documentatie gebruiken om de benodigde printersoftware te installeren.

**Opmerking:** u kunt het PPD-bestand voor de printer ook als onderdeel van een softwarepakket downloaden vanaf de website van Lexmark op **www.lexmark.com**.

#### Een afdrukwachtrij maken

Als u lokaal wilt afdrukken, dient u een afdrukwachtrij te maken. Dit doet u als volgt:

- 1 Installeer een PPD-bestand (PostScript Printer Description) op de computer. Een PPD-bestand geeft Macintosh-computers gedetailleerde informatie over de mogelijkheden van de printer.
  - a Plaats de cd Software en documentatie in de computer.
  - **b** Dubbelklik op het installatiepakket voor de printer.

- c Klik in het welkomstscherm op **Ga door** en klik vervolgens nogmaals op **Ga door** nadat u het Leesmij-bestand hebt bekeken.
- **d** Lees de licentieovereenkomst door, klik op **Doorgaan** en klik vervolgens op **Akkoord** om akkoord te gaan met de voorwaarden van de overeenkomst.
- e Kies een bestemming en klik op Doorgaan.
- **f** Klik in het scherm voor eenvoudige installatie op **Installeren**.
- **g** Voer het gebruikerswachtwoord in en klik vervolgens op **OK**. Alle benodigde software wordt op de computer geïnstalleerd.
- h Klik op Opnieuw opstarten wanneer de installatie is voltooid.
- 2 Voer de volgende stappen uit:
  - In Mac OS X versie 10.5 of later:
    - a Klik op Systeemvoorkeuren in het Apple-menu.
    - **b** Klik op **Afdrukken & faxen**.
  - In Mac OS X 10.4 en eerder:
    - a Open de Finder en dubbelklik op Applications (Programma's).
    - **b** Dubbelklik op **Hulpprogramma's** en dubbelklik vervolgens op **Afdrukbeheer** of **Printerconfiguratie**.
- 3 Controleer of er een afdrukwachtrij is gemaakt:
  - Als de printer die via USB is aangesloten, wordt weergegeven in de printerlijst, is de afdrukwachtrij gemaakt.
  - Als de printer die via USB is aangesloten niet wordt weergegeven in de printerlijst, controleert u of de USB-kabel goed is aangesloten en de printer is ingeschakeld. Conrtroleer vervolgens de printerlijst opnieuw.

# Macintosh-instructies voor op een netwerk aangesloten printers

#### Software installeren voor afdrukken via het netwerk

Om te kunnen afdrukken op een netwerkprinter, dient elke Macintosh-gebruiker een aangepast PPD-bestand (Postscript Printer Description) te installeren en een afdrukwachtrij te maken in Afdrukbeheer of Printerconfiguratie.

1 Installeer een PPD-bestand op de computer.

- a Plaats de cd Software en documentatie in de computer.
- **b** Dubbelklik op het installatiepakket voor de printer.
- c Klik in het welkomstscherm op **Ga door** en klik vervolgens nogmaals op **Ga door** nadat u het Leesmij-bestand hebt bekeken.
- **d** Lees de licentieovereenkomst door, klik op **Doorgaan** en klik vervolgens op **Akkoord** om akkoord te gaan met de voorwaarden van de overeenkomst.
- e Kies een bestemming en klik op Doorgaan.
- **f** Klik in het scherm voor eenvoudige installatie op **Installeren**.
- **g** Voer het gebruikerswachtwoord in en klik vervolgens op **OK**. Alle benodigde software wordt op de computer geïnstalleerd.
- h Klik op Opnieuw opstarten wanneer de installatie is voltooid.
- 2 Maak een afdrukwachtrij in Afdrukbeheer of Printerconfiguratie.
  - Afdrukken via AppleTalk gebruiken
    - a Open de Finder, klik op Programma's en klik vervolgens op Hulpprogramma's.
    - **b** Dubbelklik op **Afdrukbeheer** of **Printerconfiguratie**.
    - c Selecteer in het menu Printer Voeg printer toe.

**d** Selecteer **AppleTalk** in het pop-upmenu.

Raadpleeg op de pagina met netwerkinstellingen de kop AppleTalk voor meer informatie over welke zone of printer u moet selecteren. Raadpleeg de *Gebruikershandleiding* voor informatie over het afdrukken van een pagina met netwerkinstellingen.

- e Selecteer de AppleTalk-zone in de lijst.
   Raadpleeg op de pagina met netwerkinstellingen de kop AppleTalk voor meer informatie over welke zone of printer u moet selecteren. Raadpleeg de *Gebruikershandleiding* voor informatie over het afdrukken van een pagina met netwerkinstellingen.
- **f** Selecteer de nieuwe printer in de lijst en klik vervolgens op **Voeg toe**.
- Afdrukken via IP gebruiken
  - a Open de Finder, klik op Programma's en klik vervolgens op Hulpprogramma's.
  - **b** Dubbelklik op **Afdrukbeheer** of **Printerconfiguratie**.
  - c Selecteer in het menu Printer Voeg printer toe.
  - d Selecteer in het pop-upmenu Afdrukken via IP.
  - e Typ in het adresvak Printeradres het IP-adres of de DNS-naam van de printer. U kunt het TCP/IP-adres vinden op de pagina met netwerkinstellingen. Raadpleeg de *Gebruikershandleiding* voor informatie over het afdrukken van een pagina met netwerkinstellingen.
  - **f** Selecteer **Lexmark** in het pop-upmenu met printermodellen.
  - g Selecteer de nieuwe printer in de lijst en klik vervolgens op Voeg toe.

#### Andere software voor Macintosh installeren

De volgende Macintosh-hulpprogramma's vindt u op de cd Software en documentatie:

- Printer File Loader
- Printerstatus
- Auto Updater
- Printer Settings

Tijdens de installatieprocedure van de printer wordt de documentatie van de *software en de hulpprogramma's* naar de vaste schijf van de Macintosh gekopieerd.